# ĐẠI HỌC QUỐC GIA THÀNH PHỐ HỎ CHÍ MINH TRƯỜNG ĐẠI HỌC CÔNG NGHỆ THÔNG TIN

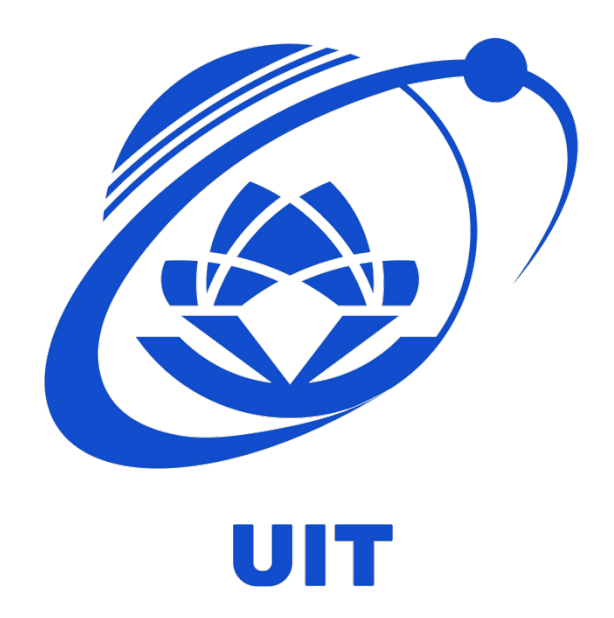

# HƯỚNG DẫN ĐĂNG KÝ HỌC PHẦN – PHIÊN BẢN MỚI

නාය Tp. Hồ Chí Minh, 08/2023 හාශ

# MỤC LỤC

| 1. | Đăng nhập3                                            |
|----|-------------------------------------------------------|
| 2. | Xác nhận Lớp được hỗ trợ đăng ký từ Phòng ĐTĐH/CTĐB 4 |
| 3. | Đăng ký học phần5                                     |
| 4. | Xóa đăng ký học phần8                                 |

# NỘI DUNG

#### 1. Đăng nhập

- Truy cập vào trang <u>https://dkhp.uit.edu.vn</u>
- Dùng tài khoản chứng thực để đăng nhập

| HP        |
|-----------|
| thống     |
|           |
|           |
|           |
|           |
| Đăng nhập |
|           |

- Sau khi đăng nhập xong, màn hình xuất hiện như sau:

| _ |                                                                                                    |                                                                                                    |                   |
|---|----------------------------------------------------------------------------------------------------|----------------------------------------------------------------------------------------------------|-------------------|
|   | HỆ THÔNG TI<br>CÔNG NGHỆ                                                                                                    | HƯ NGHIỆM - TRANG ĐANG KY HỌC PHAN - TRƯƠNG ĐẠI HỌC<br>THÔNG TIN                                                                                                    |                   |
|   | 1. Nhấn vào trì<br>2. Chọn các lớj<br>3. Nhấn vào ni<br>4. Chờ hệ thốn<br>5. Sau khi có k                                              | HƯỚNG DĂN ĐĂNG KÝ HỌC PHÁN:<br>inh đơn Đăng ký<br>p cần đăng ký<br>it Đăng ký<br>gi Xử lý và hoan thành xử lý<br>ét quả xử lý, sinh viên kiểm tra và thực hiện chọn đăng ký tiếp, quay lại bước 1                                                                                                    | Thông tin cả nhân |
|   | HU<br>1. Nhấn vào tri<br>2. Kiểm tra thậ<br>3. Nhấn vào n<br>nhận dam b<br>4. Khi hết thời<br>thêm hoặc x<br>không đống<br>gia đăng kỳ | <b>IÓNG DÂN XÁC NHẬN CÁC LỚP ĐÃ ĐƯỢC HỎ TRỢ ĐĂNG KÝ:</b><br>Inh đơn Xác nhận Đăng kỳ Học phần<br>Ing tin danh sách lớp đã được nỗ trợ đăng kỳ<br>It Đông y để xác nhận Đông ý với danh sách, hoặc Không đồng ý để không tiếp<br>ảich đã đăng kỳ<br>gian xác nhận, những sinh viên đã xác nhận sẽ được giữ lại và tiến hành dãng kỳ<br>dòa đầng kỳ học phần để chọn lớp khác. Các sinh viên không thực hiện hoặc<br>ý tì hiệ thống số xóa những lớp đã được hỗ trợ đăng kỳ và vẫn tiến hành tham<br>mới bình thường. |                   |

#### 2. Xác nhận Lớp được hỗ trợ đăng ký từ Phòng ĐTĐH/CTĐB

- Bước 1: Vào menu <u>Xác nhận Đăng ký Học Phần</u>
- Bước 2: Kiểm tra kỹ danh sách đăng ký
- Bước 3: Nhấn button Đồng ý nếu muốn xác nhận, không làm gì nếu không muốn xác nhận.
  Sau thời gian xác nhận, sinh viên nào đã xác nhận đồng ý sẽ giữ lại ĐKHP, sinh viên không thực hiện sẽ bị xóa đăng ký học phần. Sinh viên dù đồng ý hay không vẫn có thể tiến hành Đăng ký học phần bình thường.

#### UIT-ÐKHP Dashboard Đăng ký Học phần Danh sách Lớp Đã Đăng ký Xác nhận Đăng ký Học phần

| Xác Nhận Lớp Đã đăng | l ký                                         | Thời gian Xác nhận Đăng                                                                                      | g ký học phần d | đã kết thú |
|----------------------|----------------------------------------------|----------------------------------------------------------------------------------------------------|-----------------|------------|
| Mã Lớp               | Mã MH/ Tên MH                                | Thời Gian học                                                                                                | Số tín chỉ      | ĐãĐK/S     |
| CS116.011            | <b>CS116</b><br>Lập trình Python cho Máy học | Thứ 5, Tiết 123, Giảng viên: Nguyễn Vinh Tiệp, Cách 1 tuần, từ 11/09/2023 đến<br>30/12/2023                  | 3               | 7/70       |
| CS116.011.1          | CS116<br>Lập trình Python cho Máy học        | Thứ *, Tiết *, Giảng viện: Nguyễn Vinh Tiệp, Cách 1 tuần, từ 11/09/2023 đến<br>30/12/2023                    | 1               | 7/70       |
| CS221.011            | CS221<br>Xừ lý ngôn ngữ tự nhiên             | Thứ 6, Tiết 678, Giảng viên: Nguyễn Thị Quý, Cách 1 tuần, từ 11/09/2023 đến<br>30/12/2023                    | 3               | 6/70       |
| CS221.011.1          | CS221<br>Xừ lý ngôn ngữ tự nhiên             | Thứ *, Tiết *, Giảng viên: Nguyễn Thị Quý, Cách 1 tuần, từ 11/09/2023 đến<br>30/12/2023                      | 1               | 6/70       |
| CS431.011            | CS431<br>Các Kĩ thuật học sâu và ứng dụng    | Thứ 6, Tiết 123, Giảng viên: Nguyễn Vinh Tiệp, Cách 1 tuần, từ 11/09/2023 đến<br>25/11/2023                  | 2               | 3/70       |
| CS431.011.1          | CS431<br>Các Kĩ thuật học sâu và ứng dụng    | Thứ *, Tiết *, Giảng viện: Nguyễn Vinh Tiệp, Cách 1 tuần, từ 11/09/2023 đến<br>25/11/2023                    | 1               | 3/70       |
| SE357.012            | <b>SE357</b><br>Kỹ thuật phân tích yêu cầu   | Thứ 3, Tiết 1234, Giảng viên: Nguyễn Công Hoan, Cách 2 tuần, từ 18/09/2023<br>đến 06/01/2024                 | 2               | 1/70       |
| SE357.012.1          | <b>SE357</b><br>Kỹ thuật phân tích yêu cầu   | Thứ *, Tiết *, Giảng viên: Nguyễn Công Hoan, Quan Chí Khánh An, Cách 1 tuần,<br>từ 18/09/2023 đến 30/12/2023 | 1               | 1/70       |
|                      |                                              |                                                                                                    |                 |            |

### 3. Đăng ký học phần

Các bước đăng ký học phần:

#### • Bước 1: Chuyển sang menu Đăng ký Học phần.

| T-Đ | CHP Dashboard           | Đăng ký Học phần Danh sách Lớp Đã Đăng ký                    | Xá       | ic nhận Đăng ký Học phần                                                                    |                |
|-----|-------------------------|--------------------------------------------------------------|----------|---------------------------------------------------------------------------------------------|----------------|
| Nh  | iập vào Mã môn học hoặc | mã lớp để tìm kiếm, nhiều lớp cách nhau dấu phẩy, khoảng trá | ng, xuốn | ig dòng hoặc dấu chấm phẩy (,; \n\r)                                                        |                |
|     | Mã lớp                  | Môn học                                                      | SõTC     | Thời gian học                                                                               | Đã ĐK/Sĩ<br>số |
|     | BUS1125.011             | BUS1125 - Khởi nghiệp kinh doanh                             | 3        | Thứ 5, Tiết 1234, Giảng viên: None, Cách 1 tuần, từ 11/09/2023 đến<br>30/12/2023            | 0/100          |
|     | CE121.011               | CE121 - Lý thuyết mạch điện                                  | 3        | Thứ 4, Tiết 6789, Giảng viên: None, Cách 1 tuần, từ 11/09/2023 đến<br>02/12/2023            | 1/60           |
|     | CE121.011.1             | CE121 - Lý thuyết mạch điện                                  | 1        | Thứ 4, Tiết 12345, Giảng viên: None, Cách 2 tuần, từ 25/09/2023 đến<br>09/12/2023           | 1/30           |
|     | CE121.011.2             | CE121 - Lý thuyết mạch điện                                  | 1        | Thứ 4, Tiết 12345, Giảng viên: None, Cách 2 tuần, từ 02/10/2023 đến<br>30/12/2023           | 0/30           |
|     | CE408.011               | CE408 - Đồ án chuyên ngành Thiết kế vi mạch và<br>phần cứng  | 2        | Thứ *, Tiết *, Giảng viên: None, Cách 1 tuần, từ 11/09/2023 đến 30/12/2023                  | 0/100          |
|     | CE412.011               | CE412 - Đồ án chuyên ngành Hệ thống nhúng và<br>IoT          | 2        | Thứ *, Tiết *, Giảng viên: None, Cách 1 tuần, từ 11/09/2023 đến 30/12/2023                  | 0/100          |
|     | CS106.011               | CS106 - Trí tuệ nhân tạo                                     | 3        | Thứ 6, Tiết 678, Giảng viên: Lương Ngọc Hoàng, Cách 1 tuần, từ 11/09/2023<br>đến 30/12/2023 | 0/50           |
| 0   | CS106.011.1             | CS106 - Trí tuệ nhân tạo                                     | 1        | Thứ *, Tiết *, Giảng viên: Lương Ngọc Hoàng, Cách 1 tuần, từ 11/09/2023 đến<br>30/12/2023   | 0/50           |
|     |                         | Vui lòng c                                                   | họn ít r | ihāt 1 dòng để đăng ký                                                                      |                |

Hình 1: Giao diện chính khi đăng ký học phần

#### • Bước 2: Tìm kiếm danh sách mã lớp cần đăng ký bằng thanh tìm kiếm.

| ITO | 05.013; IT007.011 | Nhập mã lớp vào ô tìm kiếm ở đây |      |                                                                                |             |
|-----|-------------------|----------------------------------|------|--------------------------------------------------------------------------------|-------------|
|     | Mã lớp            | Môn học                          | SốTC | Thời gian học                                                                  | Đã ĐK/Sĩ số |
|     | IT005.013         | IT005 - Nhập môn mạng máy tính   | 3    | Thứ 4, Tiết 678, Giảng viên: None, Cách 1 tuần, từ 11/09/2023 đến 30/12/2023   | 9/64        |
|     | IT005.013.1       | IT005 - Nhập môn mạng máy tính   | 1    | Thứ 4, Tiết 12345, Giảng viên: None, Cách 2 tuần, từ 25/09/2023 đến 09/12/2023 | 3/32        |
|     | IT005.013.2       | IT005 - Nhập môn mạng máy tính   | 1    | Thứ 4, Tiết 12345, Giảng viên: None, Cách 2 tuần, từ 02/10/2023 đến 30/12/2023 | 6/32        |
|     | IT007.011         | IT007 - Hệ điều hành             | 3    | Thứ 2, Tiết 123, Giảng viên: None, Cách 1 tuần, từ 11/09/2023 đến 30/12/2023   | 7/60        |
|     | IT007.011.1       | IT007 - Hệ điều hành             | 1    | Thứ 2, Tiết 67890, Giảng viên: None, Cách 2 tuần, từ 25/09/2023 đến 09/12/2023 | 5/30        |
|     | IT007.011.2       | IT007 - Hệ điều hành             | 1    | Thứ 2, Tiết 67890, Giảng viên: None, Cách 2 tuần, từ 02/10/2023 đến 30/12/2023 | 2/30        |

Hình 2: Hướng dẫn tìm kiếm mã lớp

#### • Bước 3: Chọn các lớp cần đăng ký.

| JIT-ÐKHP | Dashboard | Đăng ký Học phần | Danh sách Lớp Đã Đăng ký | Xác nhận Đăng ký Học phần |
|----------|-----------|------------------|--------------------------|---------------------------|
|          |           |                  |                          |                           |

UIT - ÐKHP Dashboard Đăng ký Học phần Danh sách Lớp Đã Đăng ký Xác nhận Đăng ký Học phần

| ITO | 05.013; IT007.011 |                                |      |                                                                                |             |
|-----|-------------------|--------------------------------|------|--------------------------------------------------------------------------------|-------------|
|     | Mã lớp            | Môn học                        | SõTC | Thời gian học                                                                  | Đã ĐK/Sĩ số |
| 2   | IT005.013         | IT005 - Nhập môn mạng máy tính | 3    | Thứ 4, Tiết 678, Giảng viên: None, Cách 1 tuần, từ 11/09/2023 đến 30/12/2023   | 9/64        |
|     | IT005.013.1       | IT005 - Nhập môn mạng máy tính | 1    | Thứ 4, Tiết 12345, Giảng viên: None, Cách 2 tuần, từ 25/09/2023 đến 09/12/2023 | 3/32        |
|     | IT005.013.2       | IT005 - Nhập môn mạng máy tính | 1    | Thứ 4, Tiết 12345, Giảng viên: None, Cách 2 tuần, từ 02/10/2023 đến 30/12/2023 | 6/32        |
|     | IT007.011         | IT007 - Hệ điều hành           | 3    | Thứ 2, Tiết 123, Giảng viên: None, Cách 1 tuần, từ 11/09/2023 đến 30/12/2023   | 7/60        |
|     | IT007.011.1       | IT007 - Hệ điều hành           | 1    | Thứ 2, Tiết 67890, Giảng viên: None, Cách 2 tuần, từ 25/09/2023 đến 09/12/2023 | 5/30        |
|     | IT007.011.2       | IT007 - Hệ điều hành           | 1    | Thứ 2, Tiết 67890, Giảng viên: None, Cách 2 tuần, từ 02/10/2023 đến 30/12/2023 | 2/30        |

Hình 3: Hướng dẫn chọn mã lớp

 Bước 4: Bấm nút đăng ký sau khi xem xong danh sách các lớp đã chọn ở ngay bên dưới.

|          | Mã lớp      | Môn học                        | SốTC | Thời gian học                                                                  | Đã ĐK/Sĩ sơ |
|----------|-------------|--------------------------------|------|--------------------------------------------------------------------------------|-------------|
| 2        | IT005.013   | IT005 - Nhập môn mạng máy tính | 3    | Thứ 4, Tiết 678, Giảng viên: None, Cách 1 tuần, từ 11/09/2023 đến 30/12/2023   | 9/64        |
|          | IT005.013.1 | IT005 - Nhập môn mạng máy tính | 1    | Thứ 4, Tiết 12345, Giảng viên: None, Cách 2 tuần, từ 25/09/2023 đến 09/12/2023 | 3/32        |
|          | IT005.013.2 | IT005 - Nhập môn mạng máy tính | 1    | Thứ 4, Tiết 12345, Giảng viên: None, Cách 2 tuần, từ 02/10/2023 đến 30/12/2023 | 6/32        |
|          | IT007.011   | IT007 - Hệ điều hành           | 3    | Thứ 2, Tiết 123, Giảng viên: None, Cách 1 tuần, từ 11/09/2023 đến 30/12/2023   | 7/60        |
| <b>v</b> | IT007.011.1 | IT007 - Hệ điều hành           | 1    | Thứ 2, Tiết 67890, Giảng viên: None, Cách 2 tuần, từ 25/09/2023 đến 09/12/2023 | 5/30        |
|          | IT007.011.2 | IT007 - Hệ điều hành           | 1    | Thứ 2, Tiết 67890, Giàng viên: None, Cách 2 tuần, từ 02/10/2023 đến 30/12/2023 | 2/30        |
|          |             |                                |      |                                                                                |             |

Hình 4: Hướng dẫn đăng ký các lớp đã chọn

- Bước 5: Gồm 2 bước nhỏ
  - Nếu các lớp chọn không vấn đề gì, hệ thống sẽ tiến hành ghi nhận.
  - Nếu có vấn đề lỗi</u> thì sẽ thông báo lỗi như sau....

| 🕛 Thông báo lỗi                                                                                                    | × |
|----------------------------------------------------------------------------------------------------|---|
| Mã môn học IT005 xuất hiện hơn 2 lần, Mỗi môn học chỉ được chọn 1 nếu<br>không có lớp thực hành, và 2 nếu cả lớp TH và LT |   |
| 2 ×                                                                                                    |   |

Hình 5: Hiển thị thông báo lỗi khi đăng ký lớp

- Nếu ghi nhận thành công sẽ thông báo như sau:/... và chờ kết quả xử lý...

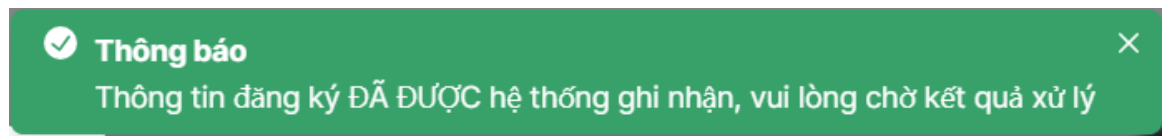

Hình 6: Hiển thị đăng ký thành công và được hệ thống ghi nhận

• Bước 6: Kiểm tra kết quả đăng ký học phần trả về.

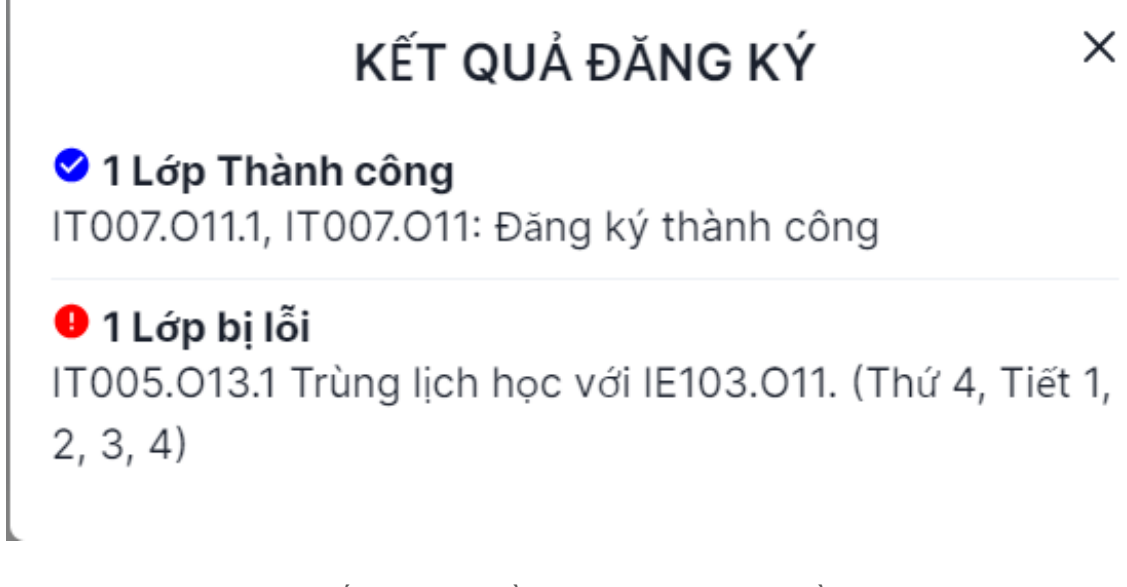

Hình 7: Kết quả trả về khi đăng ký học phần

• Bước 7: Hoàn tất đăng ký học phần:

| <b>ЈІТ-ÐКНР</b> | Dashboard Đăng     | ký Học phần                   | Danh sách Lớp Đã Đãng<br>   | j ký           | Xác nhận Đăng ký Học phần                                                              |            |         |
|-----------------|--------------------|-------------------------------|-----------------------------|----------------|----------------------------------------------------------------------------------------|------------|---------|
| Danh Sá         | ch Lớp học Đã Đăng | g ký                          |                             |                |                                                                                        |            |         |
|                 | Mă Lớp             | Mã MH/ Tên Mi                 | н                           | Thời Gi        | ian học                                                                                | Số tín chỉ | ĐảĐK/SS |
|                 | IE103.011          | IE103<br>Quân lý thông        | g tin                       | Thứ 4<br>11/09 | I, Tiết 1234, Giảng viên: Nguyễn Gia Tuấn Anh, Cách 1 tuần, từ<br>/2023 đến 02/12/2023 | 3          | 5/100   |
|                 | IE103.011.1        | <b>IE103</b><br>Quản lý thông | g tin                       | Thứ 6<br>25/09 | 8, Tiết 67890, Giảng viên: Trần Quốc Khánh, Cách 2 tuần, từ<br>9/2023 đến 02/12/2023   | 1          | 5/50    |
| 8               | IE104.012          | IE104<br>Internet và cô       | ông nghệ Web                | Thứ 3<br>02/12 | 3, Tiết 2345, Giảng viên: Võ Tấn Khoa, Cách 1 tuần, từ 11/09/2023 đến<br>2/2023        | 3          | 7/100   |
| 8               | IE104.012.1        | IE104<br>Internet và có       | ông nghệ Web                | Thứ 3<br>đến 0 | 3, Tiết 67890, Giáng viên: Tô Quốc Huy, Cách 2 tuần, từ 25/09/2023<br>2/12/2023        | 1          | 7/50    |
| •               | IE106.011          | <b>IE106</b><br>Thiết kế giao | diện người dùng             | Thứ 4<br>đến 0 | I, Tiết 6789, Giảng viên: Huỳnh Văn Tín, Cách 1 tuần, từ 11/09/2023<br>12/12/2023      | 3          | 5/80    |
|                 | IE106.011.1        | <b>IE106</b><br>Thiết kế giao | diện người dùng             | Thứ *<br>23/12 | , Tiết *, Giảng viên: Huỳnh Văn Tín, Cách 1 tuần, từ 18/09/2023 đến<br>//2023          | 1          | 5/80    |
|                 | IE307.011          | IE307<br>Công nghệ lậ         | p trình đa nền tảng cho ứng | Thứ 5<br>02/12 | 5, Tiết 6789, Giảng viên: Võ Ngọc Tân, Cách 1 tuần, từ 11/09/2023 đến<br>2/2023        | 3          | 4/100   |

HÌnh 8: Danh sách các lớp đăng ký thành công

## 4. Xóa đăng ký học phần

Các bước xoá các lớp đã đăng ký học phần:

• Bước 1: Chuyển sang menu Danh sách Lớp đã đăng ký.

| -ӘКНР   | Dashboard     | Đăng ký Học phần Danh sách Lớp Đã Đăn            | g ký Xác nhận Đăng ký Học phần                                                                  |            |         |
|---------|---------------|--------------------------------------------------|-------------------------------------------------------------------------------------------------|------------|---------|
| Danh Sá | ich Lớp học Đ | ã Đăng ký                                        |                                                                                                 |            |         |
|         | Mã Lớp        | Mä MH/ Tên MH                                    | Thời Gian học                                                                                   | Số tín chi | ÐāÐK/SS |
| ٨       | IE103.011     | <b>IE103</b><br>Quản lý thông tin                | Thứ 4, Tiết 1234, Giảng viên: Nguyễn Gia Tuán Anh, Cách 1 tuần, từ<br>11/09/2023 đến 02/12/2023 | 3          | 5/100   |
| ٨       | IE103.011.1   | <b>IE103</b><br>Quản lý thông tin                | Thứ 6, Tiết 67890, Giảng viên: Trần Quốc Khánh, Cách 2 tuần, từ<br>25/09/2023 đến 02/12/2023    | 1          | 5/50    |
| ٨       | IE104.012     | IE104<br>Internet và công nghệ Web               | Thứ 3, Tiết 2345, Giảng viên: Võ Tán Khoa, Cách 1 tuần, từ 11/09/2023 đến<br>02/12/2023         | 3          | 6/100   |
| ٨       | IE104.012.1   | IE104<br>Internet và công nghệ Web               | Thứ 3, Tiết 67890, Giảng viên: Tổ Quốc Huy, Cách 2 tuần, từ 25/09/2023<br>đến 02/12/2023        | 1          | 6/50    |
| ٨       | IE106.011     | <b>IE106</b><br>Thiết kế giao diện người dùng    | Thứ 4, Tiết 6789, Giảng viên: Huỳnh Văn Tín, Cách 1 tuần, từ 11/09/2023<br>đến 02/12/2023       | 3          | 6/80    |
| ٨       | IE106.011.1   | <b>IE106</b><br>Thiết kế giao diện người dùng    | Thứ *, Tiết *, Giáng viên: Huỳnh Văn Tín, Cách 1 tuần, từ 18/09/2023 đến<br>23/12/2023          | 1          | 6/80    |
| ٨       | IE307.011     | IE307<br>Công nghệ lập trình đa nền tảng cho ứng | Thứ 5, Tiết 6789, Giảng viên: Võ Ngọc Tân, Cách 1 tuần, từ 11/09/2023 đến<br>02/12/2023         | 3          | 4/100   |
| ٨       | IE307.011.1   | IE307<br>Công nghệ lập trình đa nền tảng cho ứng | Thứ 6, Tiết 12345, Giảng viên: Phạm Nhật Duy, Cách 2 tuần, từ<br>25/09/2023 đến 02/12/2023      | 1          | 4/50    |
| ۲       | SE347.011     | SE347<br>Công nghệ Web và ứng dụng               | Thứ 7, Tiết 2345, Giảng viên: Trần Thị Hồng Yến, Cách 1 tuần, từ<br>11/09/2023 đến 09/12/2023   | 3          | 5/70    |

Hình 1: Giao diện danh sách lớp đã đăng ký

#### • Bước 2: Chọn các lớp cần xoá đăng ký.

| -ÐI                              | КНР | Dashboard   | Đăng ký Học phần Danh sách Lớp Đã Đăn            | ng ký Xác nhận Đăng ký Học phần                                                                 |            |         |  |  |  |  |  |
|----------------------------------|-----|-------------|--------------------------------------------------|-------------------------------------------------------------------------------------------------|------------|---------|--|--|--|--|--|
| Danh Sách Lớp học Đã Đăng ký     |     |             |                                                  |                                                                                                 |            |         |  |  |  |  |  |
|                                  |     | Mã Lớp      | Mã MH/ Tên MH                                    | Thời Gian học                                                                                   | Số tín chỉ | ÐāÐK/SS |  |  |  |  |  |
| E                                |     | IE103.011   | <b>IE103</b><br>Quản lý thông tin                | Thứ 4, Tiết 1234, Giảng viên: Nguyễn Gia Tuấn Anh, Cách 1 tuần, từ<br>11/09/2023 đến 02/12/2023 | 3          | 5/100   |  |  |  |  |  |
|                                  |     | IE103.011.1 | IE103<br>Quản lý thông tin                       | Thứ 6, Tiết 67890, Giảng viên: Trần Quốc Khánh, Cách 2 tuần, từ<br>25/09/2023 đến 02/12/2023    | 1          | 5/50    |  |  |  |  |  |
| 6                                |     | IE104.012   | IE104<br>Internet và công nghệ Web               | Thứ 3, Tiết 2345, Giảng viên: Võ Tấn Khoa, Cách 1 tuần, từ 11/09/2023 đến<br>02/12/2023         | 3          | 6/100   |  |  |  |  |  |
|                                  |     | IE104.012.1 | IE104<br>Internet và công nghệ Web               | Thứ 3, Tiết 67890, Giảng viên: Tô Quốc Huy, Cách 2 tuần, từ 25/09/2023<br>đến 02/12/2023        | 1          | 6/50    |  |  |  |  |  |
| E                                |     | IE106.011   | <b>IE106</b><br>Thiết kế giao diện người dùng    | Thứ 4, Tiết 6789, Giảng viên: Huỳnh Văn Tín, Cách 1 tuăn, từ 11/09/2023<br>đến 02/12/2023       | 3          | 6/80    |  |  |  |  |  |
| 1                                |     | IE106.011.1 | <b>IE106</b><br>Thiết kế giao diện người dùng    | Thứ *, Tiết *, Giảng viên: Huỳnh Văn Tín, Cách 1 tuần, từ 18/09/2023 đến<br>23/12/2023          | 1          | 6/80    |  |  |  |  |  |
| 6                                |     | IE307.011   | IE307<br>Công nghệ lập trình đa nền tảng cho ứng | Thứ 5, Tiết 6789, Giảng viên: Võ Ngọc Tân, Cách 1 tuần, từ 11/09/2023 đến<br>02/12/2023         | 3          | 4/100   |  |  |  |  |  |
| 6                                |     | IE307.011.1 | IE307<br>Công nghệ lập trình đa nền tảng cho ứng | Thứ 6, Tiết 12345, Giảng viên: Phạm Nhật Duy, Cách 2 tuần, từ<br>25/09/2023 đến 02/12/2023      | 1          | 4/50    |  |  |  |  |  |
|                                  |     | SE347.011   | SE347<br>Công nghệ Web và ứng dụng               | Thứ 7, Tiết 2345, Giảng viên: Trần Thị Hồng Yến, Cách 1 tuần, từ<br>11/09/2023 đến 09/12/2023   | 3          | 5/70    |  |  |  |  |  |
| Anh chị chưa chọn lớp nào để XÓA |     |             |                                                  |                                                                                                 |            |         |  |  |  |  |  |

Hình 2: Hướng dẫn chọn mã lớp cần xóa

 Bước 3: Bấm xóa sau khi xem xong danh sách các lớp đã chọn ở ngay bên dưới.

| UIT-ÐKHP | Dashboard   | Đăng ký Học phần Danh sách Lớp Đã Đăng                  | y ký 💫 Xác nhận Đăng ký Học phần                                                              |   |           |
|----------|-------------|---------------------------------------------------------|-----------------------------------------------------------------------------------------------|---|-----------|
| ٨        | IE103.011.1 | <b>IE103</b><br>Quán lý thông tin                       | Thứ 6, Tiết 67890, Giảng viên: Trần Quốc Khánh, Cách 2 tuần, từ<br>25/09/2023 đến 02/12/2023  | 1 | 5/50      |
| 8        | IE104.012   | IE104<br>Internet và công nghệ Web                      | Thứ 3, Tiết 2345, Giảng viên: Võ Tăn Khoa, Cách 1 tuần, từ 11/09/2023 đến<br>02/12/2023       | 3 | 6/100     |
| ٠        | IE104.012.1 | IE104<br>Internet và công nghệ Web                      | Thứ 3, Tiết 67890, Giảng viên: Tô Quốc Huy, Cách 2 tuần, từ 25/09/2023<br>đến 02/12/2023      | 1 | 6/50      |
| 8        | IE106.011   | <b>IE106</b><br>Thiết kẽ giao diện người dùng           | Thứ 4, Tiết 6789, Giảng viên: Huỳnh Văn Tín, Cách 1 tuần, từ 11/09/2023<br>đến 02/12/2023     | 3 | 6/80      |
| 8        | IE106.011.1 | <b>IE106</b><br>Thiết kế giao diện người dùng           | Thứ *, Tiết *, Giảng viên: Huỳnh Văn Tín, Cách 1 tuần, từ 18/09/2023 đến<br>23/12/2023        | 1 | 6/80      |
| ٠        | IE307.011   | <b>IE307</b><br>Công nghệ lập trình đa nền tảng cho ứng | Thứ 5, Tiết 6789, Giảng viên: Võ Ngọc Tân, Cách 1 tuần, từ 11/09/2023 đến<br>02/12/2023       | 3 | 4/100     |
| ٠        | IE307.011.1 | <b>IE307</b><br>Công nghệ lập trình đa nền táng cho ứng | Thứ 6, Tiết 12345, Giảng viên: Phạm Nhật Duy, Cách 2 tuần, từ<br>25/09/2023 đến 02/12/2023    | 1 | 4/50      |
| ٠        | IT007.011   | <b>ITOO7</b><br>Hệ điều hành                            | Thứ 2, Tiết 123, Giảng viên: None, Cách 1 tuần, từ 11/09/2023 đến<br>30/12/2023               | 3 | 14/60     |
| ٠        | IT007.011.1 | <b>ITOO7</b><br>Hệ điều hành                            | Thứ 2, Tiết 67890, Giảng viên: None, Cách 2 tuần, từ 25/09/2023 đến<br>09/12/2023             | 1 | 11/30     |
|          | SE347.011   | SE347<br>Công nghệ Web và ứng dụng                      | Thứ 7, Tiết 2345, Giảng viên: Trần Thị Hồng Yến, Cách 1 tuần, từ<br>11/09/2023 đến 09/12/2023 | 3 | 6/70      |
|          | Dar<br>khi  | nh sách các lớp cần xóa<br>chọn sẽ hiển thị ở đây       | × (IT007.011.1 ×) Nút xóa ở đây                                                               |   | Xóa 2 lớp |

Hình 3: Hướng dẫn xóa các lớp đã chọn

- Bước 4 gồm 2 bước nhỏ:
  - Nếu các lớp chọn không vấn đề gì, hệ thống sẽ tiến hành ghi nhận.
  - Nếu có vấn đề lỗi</u> thì sẽ thông báo lỗi màu đỏ như sau

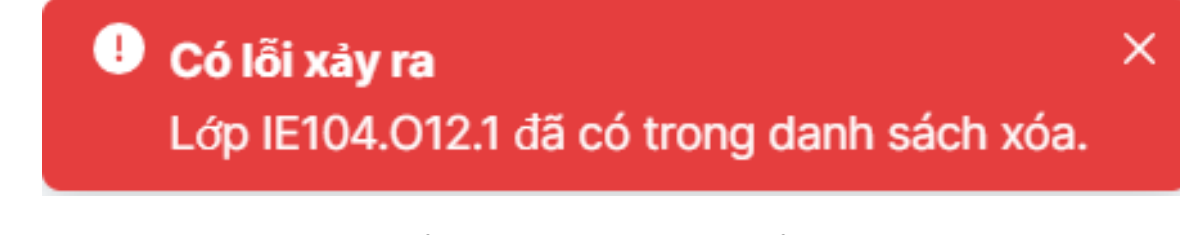

Hình 4: Hiển thị lỗi khi chọn lớp để xóa

- Nếu ghi nhận thành công sẽ thông báo màu xanh... và chờ kết quả xử lý...

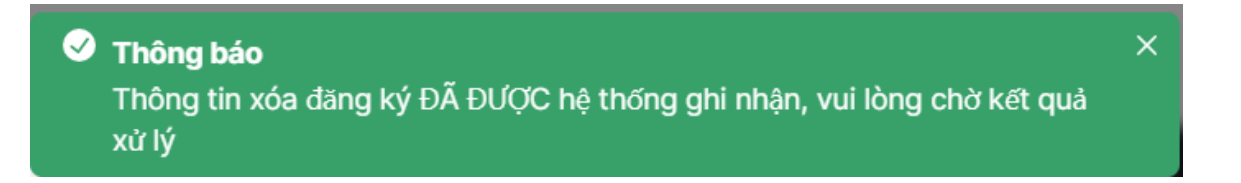

Hình 6: Hiển thị xóa thành công và được hệ thống ghi nhận

• Bước 5: Kiểm tra kết quả xoá đăng ký học phần trả về.

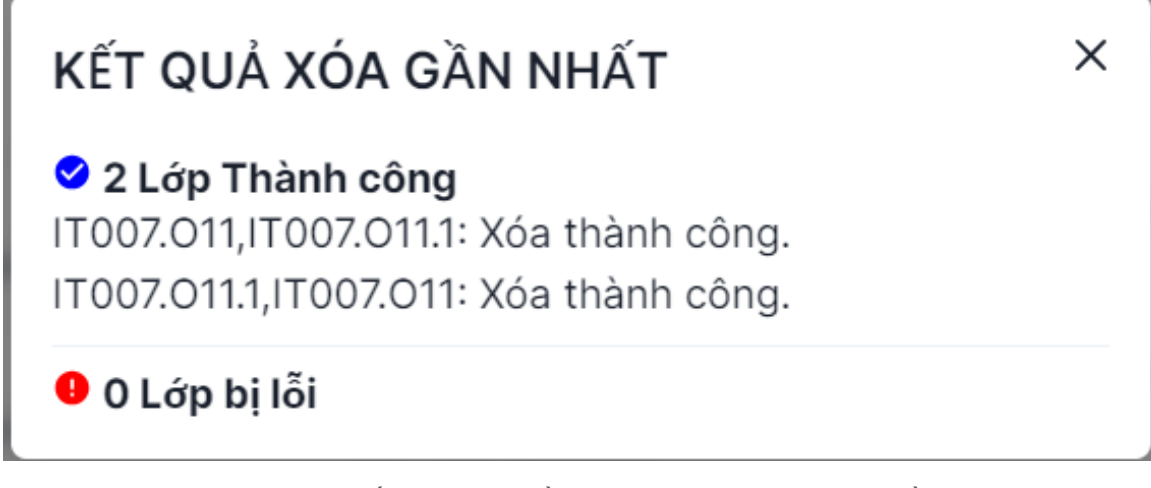

Hình 7: Kết quả trả về khi xóa đăng ký học phần